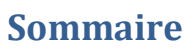

| Quoi de neuf docteur ?2                                                      |
|------------------------------------------------------------------------------|
| Changer la voix3                                                             |
| On ne dit pas mais on dit9                                                   |
| Planifions, planifions11                                                     |
| Planificateur sous Windows XP11                                              |
| Planificateur sous Windows 712                                               |
| Que la lumière soit15                                                        |
| Et la lumière fut !15                                                        |
| La minute du professeur Karotz17                                             |
| Couleur en hexadécimal comment ça marche ?17                                 |
| Quel rapport entre l'hexadécimal et les couleurs ?17                         |
| Fade20                                                                       |
| Passez-moi le sel20                                                          |
| Et les oreilles alors ?22                                                    |
| Imagine-t-on donner vie à notre lapin sans lui faire bouger les oreilles ?22 |
| qui a dit tout est relatif ?23                                               |

'+' 2

ŗ

# Quoi de neuf docteur ?

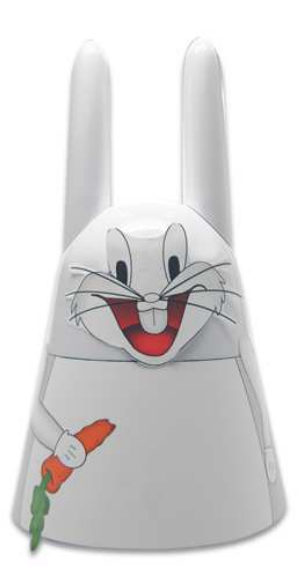

Nous nous sommes quittés sur ce que j'espère était une note d'optimisme.

Nous allons donc pouvoir continuer dans l'esprit de ces tutoriels qui n'ont pas vocation à vous apprendre la programmation, à faire de vous des champions des appliz Karotz mais à vous donner l'envie d'apprendre plus par vous-même et qui sait créer des vocations.

A présent que nous savons faire parler notre lapin nous allons agrémenter le programme pour lui donner plus de vie, changer la voix par exemple, changer la phrase de façon aléatoire, lui demander de parler plusieurs fois dans la journée sans intervention de notre part puis nous verrons comment bouger les oreilles, allumer la lumière et pour finir comment enchaîner toutes ses tâches car notre lapin a ceci de particuliers il ne sait faire qu'une chose à la fois et tant qu'il n'a pas fini il n'entreprendra rien d'autre. Bon en même temps ce n'est qu'un lapin ! Mais l'enchaînement sera pour le prochain tutoriel, il faut savoir rester raisonnable et avance à petits pas.

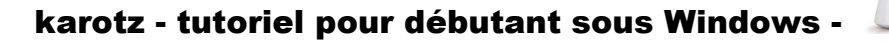

# **Changer la voix**

Sans être un grand programmeur nous avions bien compris à la fin de notre premier tutoriel que l'instruction qui faisait parler notre lapin se trouvait dans le fichier main.js et était sous la forme : karotz.tts.start("Hello World ! My name is Karotz !",

"en", exitFunction);

D'ailleurs si nous rejetons un œil sur le site <u>http://dev.karotz.com/sdk/</u> Nous voyons ceci :

#### karotz.tts

#### start

karotz.tts.start(string text, string lang, function(event));

- text : text to say
- lang : "fr", "en"...
- function : callback

#### stop

karotz.tts.stop(function(event));

function : callback

Tout d'abord pour comprendre que c'est cette instruction qui gère la parole il faut savoir ce que signifie TTS (l'informatique est faite d'acronyme qui plus est, sont souvent en anglais ce qui ne facilite pas la vie des débutants que nous sommes) Donc TTS pour Text To Speech ou en français « tout système informatique permettant de faire prononcer de manière intelligible par un ordinateur un texte enregistré sous forme de fichier ou tapé au clavier (d'un coup on comprend mieux pourquoi on utilise l'abréviation TTS c'est tout de suite plus rapide ;) )

Sans être un grand savant on voit que l'instruction :
karotz.tts.start(string text, string lang, function(event));

utilise 2 arguments dédiés au langage, 'string text' et 'string lang' String est là pour indiquer le format de l'information qui suit, string signifie chaîne de caractères, on verra dans le bouger des oreilles que l'on parle de 'INT' qui signifie Integer (ou nombre entier) mais revenons à notre parole, on indique la phrase (string text) et la langue utilisée pour le phrasé (string lang) rien qui permette de choisir la voix, c'est bien dommage...et pourtant on va essayer de le faire, à cœur vaillant rien d'impossible !

Si on cherche un peu sur internet on trouve des sites qui proposent des démonstrations, on entre un texte, on choisit sa voix et on « s'amuse » Par exemple sur ce site http://www.naturalreaders.com/sample.htm

#### Ou celui-ci

http://www.acapela-group.fr/text-to-speech-interactive-demo.html

Mon préféré étant celui-ci

#### http://kajedo.com/

car on y trouve les voix des personnages principaux du film les lascars tirés d'une série qui passaient sur Canal+.

Le texte « je t'aime mon petit lapin » a quand même une autre saveur avec la voix d'electra par exemple (mamie est pas mal aussi) je vous laisse vous amuser un peu avant de revenir aux choses sérieuses

| Démo KAGEDO           |                           |
|-----------------------|---------------------------|
| Sélectionner une voix | Electra 🗸                 |
| Taper votre texte     | je t'aime mon petit lapin |
|                       |                           |
|                       | Ecouter                   |
|                       |                           |

Mais comment allons-nous faire pour intégrer ces personnages dans notre programme sans programmation excessive ? Je vous rassure tout de suite c'est impossible on va donc raisonner et tenter le tout pour le tout en tapant sur notre moteur de recherche préféré : karotz voix lascars. Et devinez quoi ? On tombe sur un lien plein d'espérance pour la suite de notre tutoriel (elle n'est pas belle la vie ?):

Les voix des Lascars sur votre Karotz : un TTS qui est plein d ... groups.google.com/group/karotzdev/browse.../ad1ec7a041f8f1d7 +7 Bloquer tous les résultats de groups.google.com 23 messages - 7 auteurs - Dernier message : 26 août Je viens de poster sur github un projet pour montrer l'usage de Kajedo avec le Karotz. Le TTS est vraiment sympa : http://kajedo.com/ ...

La chance que nous avons est que cet article est écrit par quelqu'un qui connait très bien Karotz puisqu'il fait partie de la Karotz team ( <u>http://blog.karotz.com/?page\_id=5530</u>) et qu'il a développé le module qui va bien. Module qu'il vous faut télécharger ici <u>https://github.com/jcheype/lascars\_voice</u>

Puis clic droit sur tts2.jr et enregistrer la cible du lien sous...

#### IIIZIP HTTP Git Read-Only https://github.com/jcheype/lascars\_voice.git 🖺 Read-Only access Current branch: A master -Files Commits Branches 1 Tags Downloads C Latest commit to the master branch add coofee script Julien Cheype authored August 08, 2011 commit 6f2e905f32 lascars\_voice / name age README July 13, 2011 first commit [jcheype] descriptor.xml July 13, 2011 first commit [jcheype] 📄 main.js August 03, 2011 add voices, and better functions [jcheype] first commit [jcheype] screen.xml July 13, 2011 August 08, 2011 tts2.coffee add coofee script [Julien Cheype] August 08 2011 tts2 is add coofee script [Julien Cheype] Ouvrir le lien dans un nouvel onglet 🖹 tts2 add coofee script [Julien Cheype] Ouvrir le lien dans une nouvelle fenêtre 🖹 util. Marque-page sur ce lien add coofee script [Julien Cheype] Enregistrer la cible du lien sous... Envoyer le lien... READ <u>C</u>opier l'adresse du lien

'+' 2

Vous enregistrer ce fichier dans votre espace de travail à savoir dans le répertoire app\_helloworld

Nous allons à présent ouvrir le fichier main.js

```
Et ajouter cette ligne
include("tts2.js");
```

# après la ligne

include("util.js");

#### Ce qui donne

include("util.js"); include("tts2.js");

#### puis nous remplaçons

```
karotz.tts.start("Hello World ! My name is Karotz !",
"en", exitFunction);
Par
```

```
karotz.tts.start("Hello World ! My name is Karotz !",
"bicool", exitFunction);
```

# karotz - tutoriel pour débutant sous Windows -

Voici la liste des différentes voix (à mettre à la place du "bicool") et entre les guillemets

| langue |              | langue |            |
|--------|--------------|--------|------------|
| F      | bicool       | F      | julie22k   |
| F      | chuchotement | F      | claire22k  |
| F      | darkvadoor   | F      | margaux22k |
| F      | electra      | F      | bruno22k   |
| F      | mamie        | EN     | en         |
| F      | fr           | EN     | heather22k |
| F      | grave        | EN     | kenny22k   |
| F      | guy_vieux    | EN     | laura22k   |
| F      | helium       | EN     | nelly22k   |
| F      | jose         | EN     | ryan22k    |
| F      | JulieEnfant  | EN     | tracy22k   |
| F      | manuella     | UK     | graham22k  |
| F      | matteo       | UK     | lucy22k    |
| F      | narbe        | UK     | peter22k   |
| F      | nono         | UK     | rachel22k  |
| F      | papanoel     | ES     | es         |
| F      | Philippe     | ES     | antonio22k |
| F      | ramboo       | ES     | ines22k    |
| F      | samy         | ES     | maria22k   |
| F      | sidoo        | NL     | femke22k   |
| F      | antoine22k   | NL     | max22k     |
| F      | alice22k     |        |            |

Je vous laisse tester quelques voix, l'idée étant d'en retenir 5 pour la suite de nos exercices car la phase suivante va consister à prendre une voix parmi 5 au hasard

Comment allons-nous procéder ?

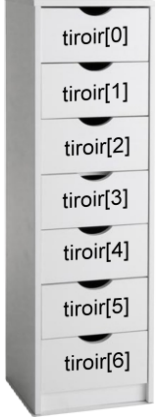

On va utiliser une image pour comprendre la suite, imaginons des commodes, chaque commode ayant son propre usage, l'une pour des chaussettes par exemple, une autre pour des T-shirts et dans ces commodes des tiroirs, 7, un tiroir par jour de la semaine, le premier tiroir ayant le numéro 0 et le dernier tiroir le numéro 6 (ce qui en fait bien 7 vous pouvez vérifier).

Dans notre langage de programmation commode se dit Array(), on donne ensuite un nom à cette commode, nom qui sera repris pour les tiroirs, ça donne ceci.

Nous appelons notre « commode » LesVoix et nous prévoyons 5 tiroirs.

2

```
Cela s'écrit donc comme ceci :
var LesVoix = new Array();
```

Puis on va remplir ce tableau (les tiroirs) avec les informations voulues

LesVoix[0] = "bicool"; LesVoix[1] = "electra"; LesVoix[2] = "mamie"; LesVoix[3] = "sidoo"; LesVoix[4] = "helium";

A présent comment allons-nous demander au programme de générer un nombre entre 0 et 4 pour choisir aléatoirement notre tiroir donc notre voix. Très simple on va lancer un dé virtuel à 5 faces ©

Comment ça ça n'existe pas ? Mais si ! Fermer les yeux et imaginez ! Si vous n'y mettez pas du votre aussi on ne va pas y arriver

```
En langage de programmation cela s'écrit comme ça
var mon_nombre_aleatoire = Math.floor(Math.random() *5);
```

le 5 correspond au nombre de possibilités désirées.

J'en déduis donc la voix choisie (mon tiroir): var LaVoix = LesVoix[mon\_nombre\_aleatoire];

```
il me reste à remplacer l'instruction
karotz.tts.start("Hello World ! My name is Karotz !",
"bicool", exitFunction);
Par
karotz.tts.start("Bonjour mon joli lapin !",
LaVoix, exitFunction);
```

Enregistrons le fichier main.js et exécutons notre « mon\_appli\_karotz.bat »

On l'exécute plusieurs fois, il devrait utiliser des voix différentes

Voici le fichier complet main.js

```
Ici c'est votre adresse IP que vous
include("util.js");
                                         devez renseigner comme indiqué
include("tts2.js");
                                         dans le premier tutoriel
var karotz_ip = "192.168.1.46"____
var LesVoix = new Array();
LesVoix[0] = "bicool";
LesVoix[1] = "electra";
LesVoix[2] = "mamie";
LesVoix[3] = "sidoo";
LesVoix[4] = "helium";
var mon_nombre_aleatoire = Math.floor(Math.random() * 5);
var LaVoix = LesVoix[mon_nombre_aleatoire];
var buttonListener = function(event) {
    if (event == "DOUBLE") {
        karotz.tts.stop();
        exit();
    }
    return true;
}
var exitFunction = function(event) {
    if ((event == "CANCELLED") || (event == "TERMINATED")) {
        exit();
    }
    return true;
}
var onKarotzConnect = function(data) {
karotz.button.addListener(buttonListener);
    karotz.tts.start("Bonjour mon joli lapin !", LaVoix, exitFunction);
}
karotz.connectAndStart(karotz_ip, 9123, onKarotzConnect, {});
```

',' 2

Variante : les variantes sont multiples bien entendu, personnellement j'ai imaginé faire comme l'appli « les humeurs » mais sur le thème des « on ne dit pas », et j'ai trouvé que la voix becool était la plus appropriée pour cela aussi je n'ai qu'une voix et ce sont les phrases qui sont choisies au hasard, aléatoirement quoi ;)

# On ne dit pas... mais on dit...

Je vous laisse découvrir le « on ne dit pas » à la façon de becool, voici le code qu'il vous suffit de recopier dans votre main.js (penser à sauvegarder vos différents main.js dans un autre répertoire ou sous un autre nom, il ne faut qu'un seul main.js par répertoire applicatif.

÷

2

| <pre>include("util.js");<br/>include("tts2.js");</pre>                                                                                                    | Ici c'est votre adresse IP que vous devez renseigner                                                                                                    |
|----------------------------------------------------------------------------------------------------|----------------------------------------------------------------------------------------------------|
| <pre>var karotz_ip = "192.168.1.46"</pre>                                                                                                    | comme indiqué dans le premier tutoriel                                                                                                    |
| <pre>phrase[0] = "Oh l'autre, On ne dit pas<br/>phrase[1] = "Oh l'autre, On ne dit pas<br/>phrase[2] = "Oh l'autre, On ne dit pas<br/>phrase[3] = "Oh l'autre, On ne dit pas<br/>phrase[4] = "Oh l'autre, On ne dit pas<br/>phrase[6] = "Oh l'autre, On ne dit pas<br/>phrase[6] = "Oh l'autre, On ne dit pas<br/>phrase[7] = "Oh l'autre, On ne dit pas<br/>phrase[8] = "Oh l'autre, On ne dit pas<br/>phrase[9] = "Oh l'autre, On ne dit pas<br/>phrase[10] = "Oh l'autre, On ne dit pas<br/>phrase[11] = "Oh l'autre, On ne dit pas<br/>phrase[12] = "Oh l'autre, On ne dit pas<br/>phrase[13] = "Oh l'autre, On ne dit pas<br/>phrase[14] = "Oh l'autre, On ne dit pas<br/>phrase[15] = "Oh l'autre, On ne dit pas<br/>phrase[16] = "Oh l'autre, On ne dit pas<br/>phrase[16] = "Oh l'autre, On ne dit pas<br/>phrase[16] = "Oh l'autre, On ne dit pas<br/>phrase[16] = "Oh l'autre, On ne dit pas<br/>phrase[16] = "Oh l'autre, On ne dit pas<br/>phrase[17] = "Oh l'autre, On ne dit pas<br/>phrase[20] = "Oh l'autre, On ne dit pas<br/>phrase[21] = "Oh l'autre, On ne dit pas<br/>phrase[22] = "Oh l'autre, On ne dit pas<br/>phrase[23] = "Oh l'autre, On ne dit pas<br/>phrase[23] = "Oh l'autre, On ne dit pas<br/>phrase[23] = "Oh l'autre, On ne dit pas<br/>phrase[24] = "Oh l'autre, On ne dit pas<br/>phrase[25] = "Oh l'autre, On ne dit pas<br/>phrase[26] = "Oh l'autre, On ne dit pas<br/>phrase[28] = "Oh l'autre, On ne dit pas<br/>phrase[28] = "Oh l'autre, On ne dit pas<br/>phrase[28] = "Oh l'autre, On ne dit pas<br/>phrase[30] = "Oh l'autre, On ne dit pas<br/>phrase[31] = "Oh l'autre, On ne dit pas<br/>phrase[32] = "Oh l'autre, On ne dit pas<br/>phrase[33] = "Oh l'autre, On ne dit pas<br/>phrase[33] = "Oh l'autre, On ne dit pas<br/>phrase[33] = "Oh l'autre, On ne dit pas<br/>phrase[33] = "Oh l'autre, On ne dit pas<br/>phrase[33] = "Oh l'autre, On ne dit pas<br/>phrase[33] = "Oh l'autre, On ne dit pas<br/>phrase[35] = "Oh l'autre, On ne dit pas<br/>phrase[36] = "Oh l'autre, On ne dit pas<br/>phrase[36] = "Oh l'autre, On ne dit pas<br/>phrase[37] = "Oh l'autre, On ne dit pas<br/>phrase[38] = "Oh l'autre, On ne dit pas<br/>phrase[39] = "Oh l'autre, On ne dit pas<br/>phrase[30] = "Oh l'autre, On ne dit pas<br/>phrase[30] = "Oh l'autre, On ne dit pas<br/>phrase[30]</pre> | <pre>: j'ai un perroquet ! On dit : mon papa est d'accord !";<br/>le petit Poucet ! On dit : le petit haietait constipet ";<br/>n'importe quoi ! On dit : Que porte nain?";<br/>Jerrican ! On dit : ge me bidonne, ah, ah, ah ";<br/>CD-ROME ! On dit : un cosain pas trait propre beurk ";<br/>Un sale ami ! On dit : un copain pas trait propre beurk ";<br/>Un sale ami ! On dit : un copain pas trait propre beurk ";<br/>Un sale ami ! On dit : un copain pas trait propre beurk ";<br/>Un sale ami ! On dit : un copain pas trait propre beurk ";<br/>Ensolotie ! On dit : un edizaine de notices explicatives ";<br/>Condescendant ! On dit : je n'aime pas la personne qui descend l'escalier ";<br/>i. Allegro ! On dit : Vas-y! Jobaise ";<br/>i. Un charlatan ! On dit : la voiture de Madame est avancer ";<br/>i. Allegro ! On dit : Vas-y! Jobaise ";<br/>i. Un poussin ! On dit : Un pou en bonne santet ";<br/>i. Un poussin ! On dit : Im pou en bonne santet ";<br/>i. Un dealeur ! On dit : Temps orageux sur la capitale ";<br/>i. Un dealeur ! On dit : Elle est nulle cette faite ";<br/>i. Un dealeur ! On dit : Elle est nulle cette faite ";<br/>i. Un suspect ! On dit : In laiche prout ";<br/>i. Un suspect ! On dit : Un poid lourd sans couleurs ";<br/>i. Un suspect ! On dit : Une peindre ses volets ";<br/>i. Donner c'est donner ! On dit : crepeindre ses volets ";<br/>i. Boules de flippeur ! On dit : creistules de dauphin ";<br/>i. ca marche mais c'est moche ! On dit : c'institutrice prend l'avion ";<br/>i. Mon corridor ! On dit : In faculare a deux hosses ";<br/>i. Un direr ! On dit : In faculare a deux hosses ";<br/>i. Un chalmeau! On dit : in facu changer le gosse ";<br/>i. If fait des courbettes ! On dit : ce prof est nul ";<br/>i. La maitresse d'aicole ! On dit : ce prof est nul ";<br/>i. Mon amiral ! On dit : in facu changer le gosse ";<br/>i. In fait des courbettes ! On dit : ce prof est nul ";<br/>i. Un chalmeau! On dit : un gisement éguiser ";<br/>i. Le peti poucet ! On dit : in facu changer le gosse ";<br/>i. Le peti noucet ! On dit : la f</pre> |
| <pre>var mon_nombre_aleatoire = Math.floor()</pre>                                                                                                    | Math.random() * 44);                                                                                                    |
| <pre>var phrasechoisie = phrase[mon_nombre_a</pre>                                                                                                    | aleatoire];                                                                                                    |
| <pre>var buttonListener = function(event) {     if (event == "DOUBLE") {         karotz.tts.stop();         exit();     }     return true; }</pre>                                                                                                    |                                                                                                    |
| <pre>var exitFunction = function(event) {     if ((event == "CANCELLED")    (even         exit();</pre>                                                                                                    | <pre>it == "TERMINATED")) {</pre>                                                                                                    |
| <pre>} return true; }</pre>                                                                                                    |                                                                                                    |
| <pre>var onKarotzConnect = function(data) {   karotz.button.addListener(buttonListener   karotz.tts.start(phrasechoisie, "bicool   } }</pre>                                                                                                    | er);<br>", exitFunction);                                                                                                    |
| <pre>karotz.connectAndStart(karotz_ip, 9123</pre>                                                                                                    | <pre>onKarotzConnect, {});</pre>                                                                                                    |

Un tutoriel, surtout quand il s'adresse à des jeunes se devraient d'être irréprochable au moins sur le plan orthographique aussi j'ai (presque) honte de vous présenter ce code qui contient de nombreuses fautes mais faute avouée est à demie pardonnée diton ;)

2

En fait je me suis aperçu que lorsque la phrase contenait un caractère accentué elle n'était pas lue il a donc fallu ruser et écrire certains mots en phonétique, voici la vraie explication des fautes que vous avez sans doute relevées.

Je m'amuse comme un petit fou avec ce programme, j'espère qu'il en est de même pour vous mais on ne peut pas passer sa vie à cliquer sur le fichier de commande nous allons donc à présent voir comment automatiser cette tâche ingrate.

Nous allons pour cela utiliser le planificateur de Windows, celui qui lance des defrag dans la nuit de vendredi lorsque votre machine est éteinte <sup>(2)</sup>

# **Planifions**, **planifions**

# **Planificateur sous Windows XP**

| "the filters which                                                                           | ALC: REPORT OF MARK CRIMINAL P.                                                                             |                                       | 1 C                                                                                                    |
|----------------------------------------------------------------------------------------------|----------------------------------------------------------------------------------------------------|---------------------------------------|----------------------------------------------------------------------------------------------------|
| Q                                                                                            | ) 👌 Discherter 🜔 Coose                                                                                      |                                       |                                                                                                    |
| anne 🔄 Tächer darf                                                                           | Men                                                                                                    |                                       | Sa Carlos                                                                                                    |
|                                                                                              | Apr -                                                                                                    | Fiedcader.                            | Reare do la                                                                                                    |
| Auferes employament<br>Parreno de costo<br>Mes documento<br>Consento parlos<br>Parces riboto | ene () Workers due take<br>preton                                                                           | porties                               |                                                                                                    |
| Delivery .                                                                                   | 10                                                                                                    |                                       |                                                                                                    |
| Jsor                                                                                         | <ul> <li>Catalogue Windows</li> <li>Configurer les programmes par défaut</li> <li>Mindows Ladata</li> </ul> |                                       |                                                                                                    |
|                                                                                              |                                                                                                    | and all states                        |                                                                                                    |
| ernet                                                                                        |                                                                                                    | C) Accesses                           |                                                                                                    |
| and the state of the                                                                         | an composition and                                                                                          |                                       |                                                                                                    |
| adi Espenie                                                                                  | all the second second                                                                                       |                                       | All Annual Transfers in Information                                                                             |
|                                                                                              | in hu                                                                                                    | · In Acost et Conuet des d            | In another in the second second second second second second second second second second second second second se |
| metrodain SOL                                                                                | Harouth Site Server 2000                                                                                    | Barnet                                | S Délagnesteur de datue                                                                                         |
|                                                                                              | Physical Hundi Rudio 2000                                                                                   | · E Calubras                          | a Manuface untime                                                                                               |
|                                                                                              | P3 Mitches Described 1.0                                                                                    | <ul> <li>VX Canal dalamant</li> </ul> | 2 Internet Producer (same product complementation)                                                              |
| ar Wedow Hedo                                                                                | Austava Addava                                                                                              | Company Repairs Add                   | terre di Dattroppe de danas                                                                                     |
|                                                                                              | 2 Diamat Lution                                                                                             | (D. Eakotes Walker                    | Instantion dy position                                                                                          |
| bern Plessariger                                                                             | D Lectary Windows Pieda                                                                                     | In Inde & spreader                    | G. Table descenatives                                                                                           |
| galie is Water 1                                                                             | Horosoft Security Essentials                                                                                | V Fait                                | a tara desten                                                                                                   |
| text insolitet de                                                                            | Caterio Frances                                                                                             | D Tode gabe de Warden                 | atomitise in takes so vice infraterio.                                                                          |
| ere al de paramètres                                                                         | 15 Windows Pleasenger                                                                                       | 2 worked                              |                                                                                                    |
|                                                                                              | & Vindow Move Maker                                                                                         | Part Contractor                       |                                                                                                    |
| reprosentations                                                                              | (1) Letter                                                                                                  | 14 E                                  |                                                                                                    |
|                                                                                              | Pl reserves                                                                                                 |                                       |                                                                                                    |
| narrer Dav                                                                                   |                                                                                                    | 44 T                                  |                                                                                                    |

Démarrer => tous les programmes => accessoires =>outils systèmes => tâches planifiées

2

Double clic sur « création d'une tâche planifiée » pour lancer l'assistant

|   |                                          | 1 |
|---|------------------------------------------|---|
|   | Assistant Configuration Débo 9.0.21022.8 |   |
|   | Assistant Configuration Debo 3.0.21022.0 |   |
|   | Assistant Parametrage du mo 10.0.1600.22 |   |
|   | 1 Parcourir                              |   |
|   | < Précédent Suivant > Annuler            |   |
| 1 | Choisir un programme à planifier         |   |
|   | Regarder dans : Carlo 2                  | • |
|   | Nom                                      | Т |
|   | 🚺 🚺 🗊 mon_appli_karotz.bat 🔪 👝           |   |
| 1 | Mes documents                            |   |
|   |                                          |   |

Parcourir, on cherche le répertoire Karotz et on double clic sur le .bat

| ut être |
|---------|
|         |
|         |
|         |
|         |
|         |
|         |
|         |
|         |
|         |
|         |
|         |
|         |
|         |

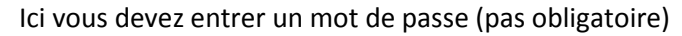

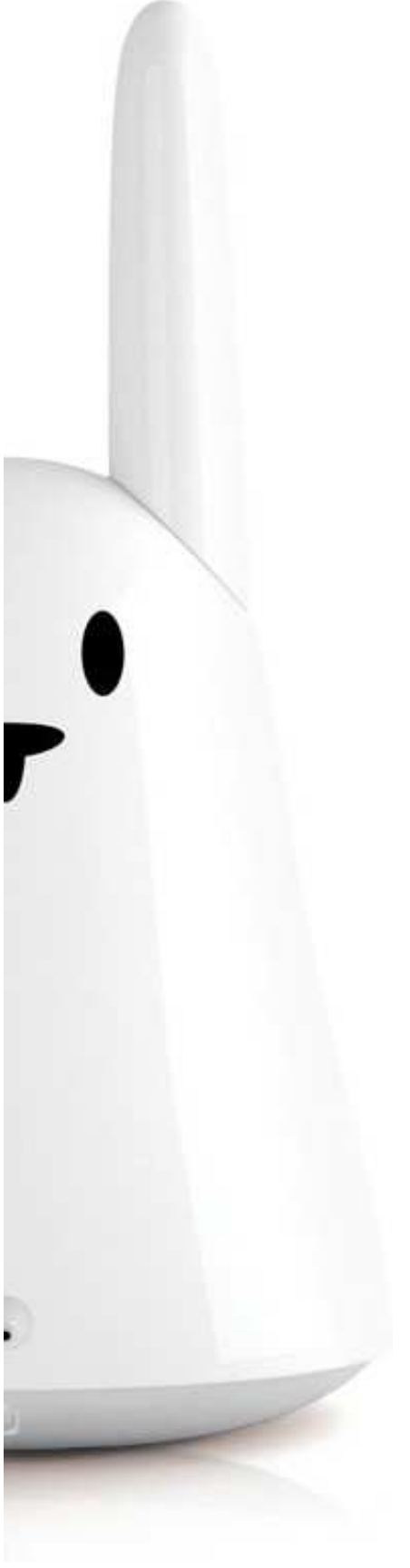

| Ent<br>tâci<br>utili                                | rez le nom et le mot de pa<br>he sera exécutée comme<br>sateur.                                                                             | asse d'un utilisateur. La<br>si elle était lancée par cet                    |
|-----------------------------------------------------|----------------------------------------------------------------------------------------------------|------------------------------------------------------------------------------|
| Ent                                                 | rez le nom d'utilisateur :                                                                                                    | UALXP-55351\XPMUser                                                          |
| Ent                                                 | rez le mot de passe :                                                                                                    |                                                                              |
| Cor                                                 | nfirmer le mot de passe :                                                                                                    |                                                                              |
| Si u<br>plar                                        | un mot de passe n'a pas é<br>nifiées peuvent ne pas s'é                                                                                     | été entré, les tâches<br>exécuter.                                           |
|                                                     | ☑ Ouvrir les propriété<br>je cliquerai sur Terr<br>Cliquez sur Terminer p                                                                   | s avancées de cette tâche quanc<br>niner.<br>our aiouter cette tâche à votre |
| mon_appli_                                          | karotz                                                                                                    |                                                                              |
| Tâcha Plar<br>Dio                                   | nification Paramètre<br>haque 10 minute(s) à partir de 00:18 pendant 1 heure<br>urs, début : 08/12/2011                                     | (a) tous les                                                                 |
| Tâche plan<br>Tous les jo<br>Planificat<br>Tous les | ilifée : Heure de début :<br>uurs ♥ 00:18 ♥ (A<br>ion quotidienne<br>s 1 ♥ jour(s)                                                          | Væncé                                                                        |
|                                                     | Options avancées de planification                                                                                                    | ? 🔀                                                                          |
| Affiche                                             | Date de début : jeudi § d<br>Date de fin :<br>Répéter la tâche<br>Touter les : 10  minutes v<br>Jusqu'à : O Heure :<br>O Durée : 1  heure(s | iecembre 2011                                                                |
| 2514                                                | 4                                                                                                    | DK Annuler                                                                   |
| Plan                                                | ificateur sous V                                                                                                    | Vindows 7                                                                    |

Démarrer => tous les programmes => accessoires => outils systèmes => planificateur de tâches

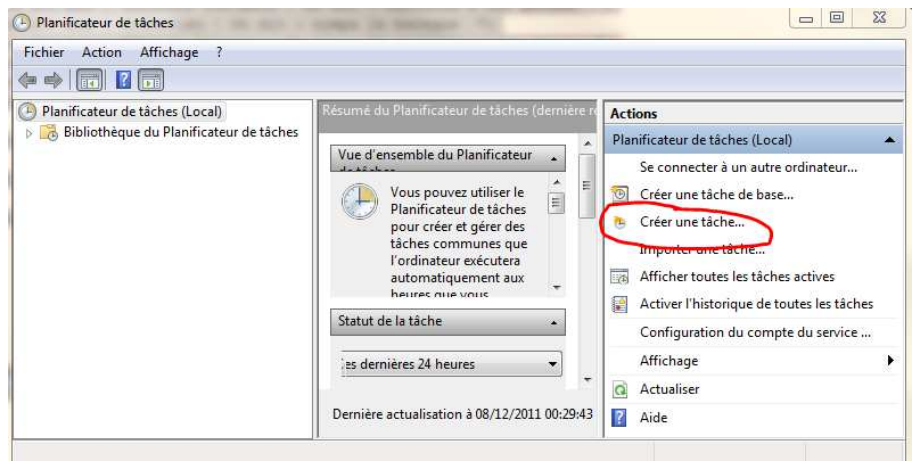

| D'eciteriti                                                                                   | chedis Act                                                                     | aons com                                                       | antions                                  | Parametres                                                      |                |                                   |
|-----------------------------------------------------------------------------------------------|--------------------------------------------------------------------------------|----------------------------------------------------------------|------------------------------------------|-----------------------------------------------------------------|----------------|-----------------------------------|
| Nom :                                                                                         | mon appli                                                                      | karotz                                                         |                                          |                                                                 |                |                                   |
| Emplacement :                                                                                 | X.                                                                             |                                                                |                                          |                                                                 |                |                                   |
| Auteur :                                                                                      | alain-PC\a                                                                     | ilain                                                          |                                          |                                                                 |                |                                   |
| Description :                                                                                 | va execute                                                                     | er toutes les                                                  | 10 min                                   | utes le "on n <mark>e dit pas</mark> " a                        | vec la voix de | becool                            |
|                                                                                               |                                                                                |                                                                |                                          |                                                                 |                |                                   |
|                                                                                               |                                                                                |                                                                |                                          |                                                                 |                |                                   |
| Ontions do séc                                                                                | uritá                                                                          |                                                                |                                          |                                                                 |                |                                   |
| Options de sécu                                                                               | urité                                                                          |                                                                |                                          |                                                                 |                |                                   |
| Options de sécu<br>Utiliser le comp                                                           | urité<br>pte d'utilisat                                                        | teur suivant                                                   | pour e                                   | xécuter cette tâche :                                           |                | Lititization ou eroupo            |
| Options de sécu<br>Utiliser le comp<br>alain-PC\alain                                         | urité<br>pte d'utilisat                                                        | teur suivant                                                   | pour e                                   | xécuter cette tâche :                                           |                | Utilisateur ou groupe.            |
| Options de séci<br>Utiliser le com<br>alain-PC\alain<br>N'exécuter (                          | urité<br>pte d'utilisat<br>que si l'utilis                                     | teur suivant<br>sateur est co                                  | pour e                                   | xécuter cette tâche :                                           |                | Utilisateur ou groupe.            |
| Options de sécu<br>Utiliser le comp<br>alain-PC\alain<br>N'exécuter mé<br>Exécuter mé         | urité<br>pte d'utilisat<br>que si l'utilis<br>ême si l'utilis                  | teur suivant<br>sateur est co<br>sateur n'est                  | pour e<br>onnecté<br>pas col             | xécuter cette tâche :<br>:<br>nnecté                            |                | Utilisateur ou groupe.            |
| Options de séc<br>Utiliser le com<br>alain-PC\alain<br>N'exécuter né<br>Exécuter né<br>Ne pa: | urité<br>pte d'utilisat<br>que si l'utilis<br>ême si l'utilis<br>s enregistrer | teur suivant<br>sateur est co<br>sateur n'est<br>r le mot de p | pour e<br>onnecté<br>pas cor<br>oasse, L | xécuter cette tâche :<br>:<br>nnecté<br>a tâche n'accède qu'aux | ressources lo  | Utilisateur ou groupe.<br>ocales. |

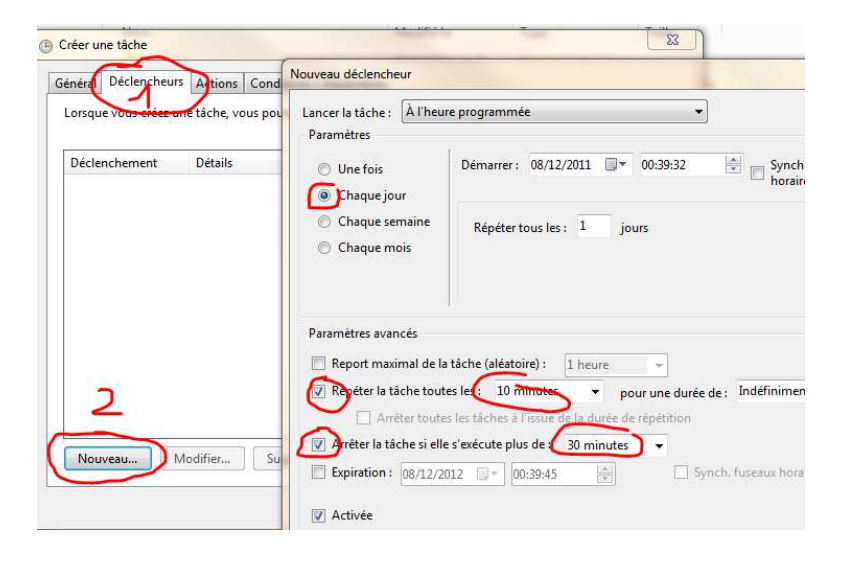

|                                                                                                    | Nouvelle action                                                                                                    |
|----------------------------------------------------------------------------------------------------|----------------------------------------------------------------------------------------------------|
| Créer une tâche<br>Général Déclencheurs Actions onditions Par<br>Lorsque vous créez une tâche, vous devez spécifie | Vous devez spécifier l'action que cette tâche effectuera.<br>Action Démarrer un programme<br>Paramètres                                                                                                    |
| Action Details                                                                                                    | Fr\Users\alain\Downloads\mon_appli_karotz.bat       Parcourir         Ajouter des arguments (facultatif) :       F.\Users\alain\Downloads         Commencer dans (facultatif) :       F.\Users\alain\Downloads |

| Oréer une tâche                                                              | 23 |
|------------------------------------------------------------------------------|----|
| Général Déclencheurs Actions Conditions Paramètres                           |    |
| Spécifiez d'autres paramètres influant sur le comportement de la tâche.      |    |
| Autoriser l'exécution de la tâche à la demande                               |    |
| Exécuter la tâche dès que possible si un démarrage planifié est manqué       |    |
| Si la tâche échoue, recommencer tous les :                                   |    |
| Tenter de recommencer jusqu'à : 3 fois                                       |    |
| Arrêter la tâche si elle s'exécute plus de :                                 |    |
| Si la tâche en cours ne se termine pas sur demande, forcer son arrêt         |    |
| Si aucune nouvelle exécution programmée, supprimer la tâche après : 30 jours | -  |
| Si la tâche s'exécute déjà, la règle suivante s'applique :                   |    |
| Arrêter l'instance existante 🔹                                               |    |

On valide tout ça et toutes les 10 minutes le lapin va nous parler en sélectionnant une phrase aléatoirement.

# Que la lumière soit

# Et la lumière fut !

Enfin pas encore mais nous allons à présent essayer (et réussir j'espère, je compte sur vous) à allumer le ventre de notre lapin.

Pour cela nous allons reprendre le premier main.js et le modifier en conséquence.

Si nous regardons les instructions pour la lumière sur <u>http://dev.karotz.com/sdk/</u> nous voyons :

#### karotz.led

light
karotz.led.light(string color)

• color : hexadecimal color value

#### fade

karotz.led.fade(string color, int time, function(event))

fade the led from the current color to the new one.

- color : hexadecimal color value
- time : time in ms
- function : callback

#### pulse

karotz.led.pulse(string color, int pulsePeriod, int duree, funtion(event))

pulse between the current color and the paramter's color

- color : hexadecimal color value
- pulsePeriod: pulse period in ms
- time : time in ms (-1 = always)
- function : callback

Intéressons nous à la première, il faut commencer par quelque chose de facile karotz.led.light(string color)

Nous allons mettre cette ligne dans notre main.js comme ceci (à la place du karotz.tts.start

```
include("util.js");
var karotz_ip = "192.168.1.46"
var buttonListener = function(event) {
    if (event == "DOUBLE") {
       karotz.tts.stop();
        exit();
    }
   return true;
}
var exitFunction = function(event) {
   if((event == "CANCELLED") || (event == "TERMINATED")) {
        exit();
    }
    return true;
}
var onKarotzConnect = function(data) {
    karotz.button.addListener(buttonListener);
    karotz.led.light(string color);
}
```

karotz.connectAndStart(karotz\_ip, 9123, onKarotzConnect, {});

Inutile d'exécuter ce programme il faut d'abord lui donner la couleur voulue remplacer le « string color » par un code couleur (hexadécimal dit le site, la belle affaire, mais qu'est-ce donc qu'un code couleur hexadécimal ? No panic professeur Karotz est là

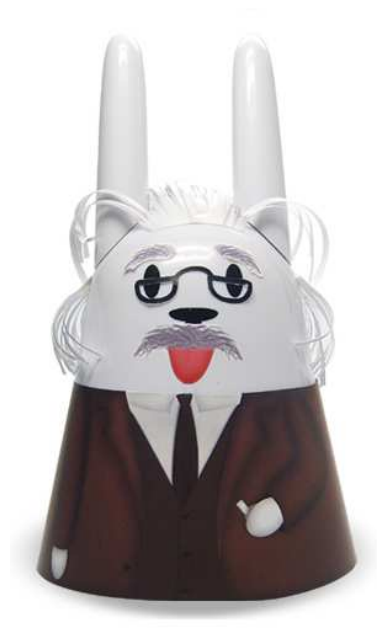

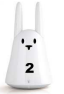

# La minute du professeur Karotz

# Couleur en hexadécimal comment ça marche?

Vous connaissez le système décimal, 0 à 9, vous avez entendu parler du système binaire, celui utilisé dans le cœur des ordinateurs ,2 états 0 ou 1 et c'est une suite de 0 et de 1 qui permet de faire fonctionner votre ordinateur On imagine donc que le système hexadécimal est basé sur 16 symboles, on retrouve 0 à 9 (10) puis on prend les lettres de A à F (6) ce qui fait 16 (hexa) Notre 9 décimal s'écrira 09 en hexadécimal Notre 10 décimal s'écrira 0A en hexadécimal Notre 12 décimal s'écrira 0C en hexadécimal Notre 16 décimal s'écrira 10 en hexadécimal

# Quel rapport entre l'hexadécimal et les couleurs ?

Bonne question, dans la vraie vie la palette de couleurs est infinie mais l'informatique a horreur de l'infini, elle a besoin de codifier chacun des éléments qu'elle utilise et les couleurs n'échappent pas à la règle, l'infini devenant donc défini mais dans un cadre informatique, chaque couleur en fonction de sa proportion de couleurs primaires, rouge, vert bleu dans un système de colorimétrie(RVB) ou Noir, Bleu, Jaune, Violet dans un autre système (B,C,Y,M) il en existe d'autres, donne un code hexadécimal, nous n'allons pas les réinventer, juste les trouver sur Internet.

Voici un site sympa http://www.code-couleur.net/selection-couleur.php

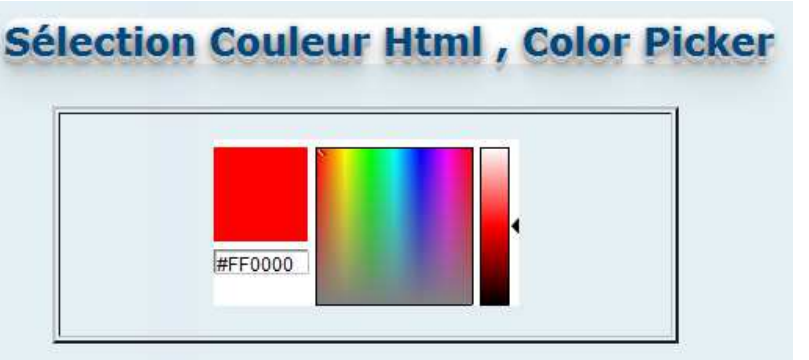

Essayons de suite avec ce beau rouge
karotz.led.light("FF0000");

On sauvegarde, on exécute notre .bat et oh miracle (enfin non pas tant que ça) le lapin s'allume en rouge.

Amusez-vous à tester d'autres couleurs.

Comme "00FF00" => vert "0000FF" => Bleu "FFFF00" => Jaune "FF8000" => Orange

Que se passe-t-il si on met "000000" qui correspond au noir.

Il y a une autre façon d'avoir les codes couleurs (si vous n'avez pas accès à Internet ça peut dépanner ;) )

',' 2

Pour cela nous allons utiliser Worpad, vous l'avez déjà d'ouvert peut être

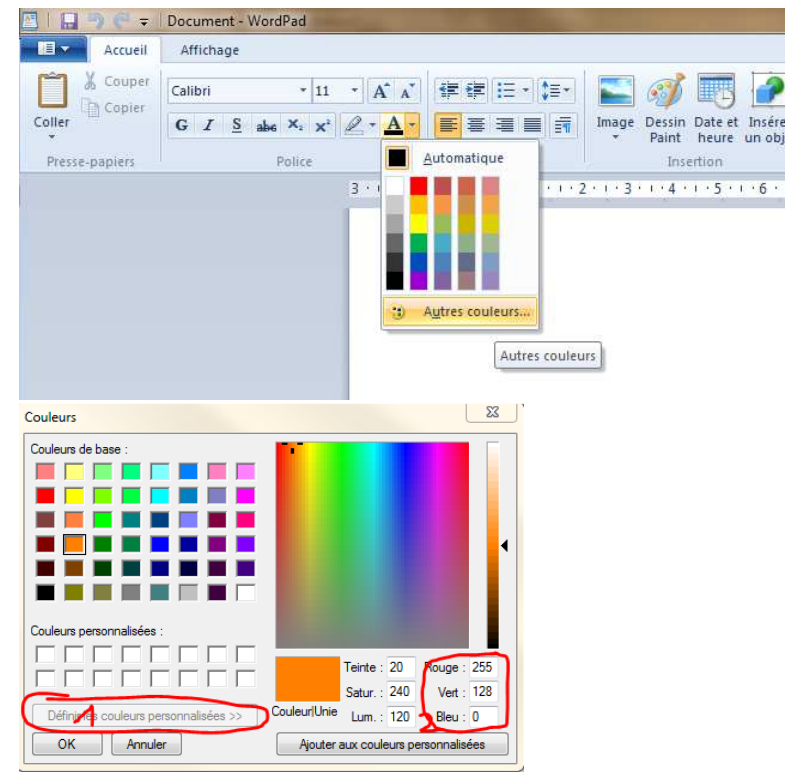

On choisit la couleur qui nous intéresse et on note les 3 valeurs : rouge, vert, bleu qui sont des valeurs décimales qu'il suffit donc de convertir en hexadécimal, pour cela on va utiliser la calculatrice de Windows et la mettre en mode « programmeur », je ne sais pas si vous avez remarqué le changement, mais là d'un coup vous venez de changer de statut vous arrivez dans la cour des grands, vous avez droit au statut « programmeur » <sup>(i)</sup>

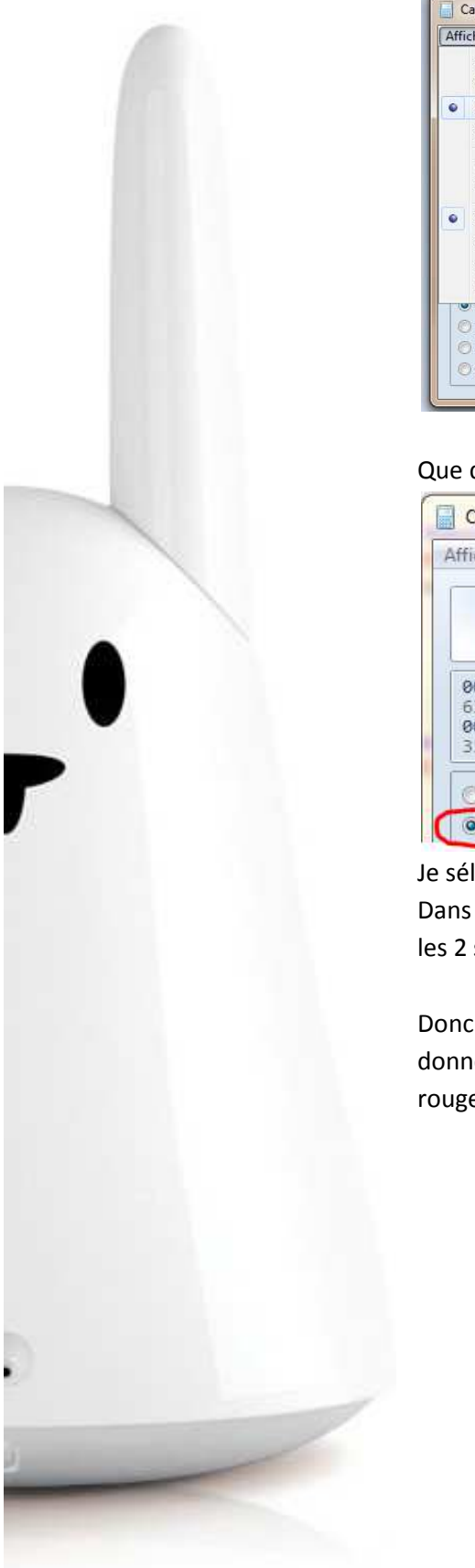

#### Calculatrice Affichage Edition ? Standard Alt+1 Alt+2 Scientifique 80 Programmeur Alt+3 0000 0000 0000 Statistiques Alt+4 0000 1000 0000 Ctrl+H Historique Groupement des chiffres MS M+ M-Ctrl+F4 Standard E С ± V Ctrl+U Conversion d'unités Calcul de la date Ctrl+E 8 9 1 96 Feuilles de calcul \* 5 6 1/xQword UI / U 🕐 Dword Lsh Rsh Е 1 2 3 -🔿 Mot = 🕐 Octet Not And F 0 +

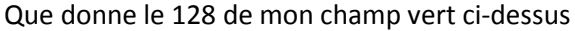

| Affichage         | Edition | n ?  |      |            |      |    |    |            |
|-------------------|---------|------|------|------------|------|----|----|------------|
|                   |         |      |      |            |      |    | C  | 128        |
| <b>0000</b><br>63 | 0000    | 0000 | 0000 | 0000<br>47 | 0000 | 00 | 00 | 0000<br>32 |
| 0000<br>31        | 0000    | 0000 | 0000 | 0000<br>15 | 0000 | 10 | 00 | 0000<br>0  |
| Hex               |         | Mod  | A    | MC         | MR   | MS | M+ | M-         |
| 100               |         |      |      |            |      | _  | (  | 1          |

Je sélectionne Dec, je tape 128 et je sélectionne ensuite Hex et j'obtiens 80 Dans la valeur que l'on saisit les 2 premiers caractères sont pour la valeur « rouge », les 2 suivants pour le « vert » et les 2 derniers pour le bleu »

Donc rouge = 255, vert = 128, bleu = 0 donne en hexadécimal rouge = FF, vert = 80, bleu = 00 on renseigne donc FF8000

# karotz - tutoriel pour débutant sous Windows -

# Fade

#### Passez-moi le sel

En fait ici FADE est un terme anglais nous allons le traduire par transition, c'est-à-dire que nous allons passez d'une couleur à une autre pas en instantané mais tout en nuance dans un temps donné.

',' 2

L'instruction est karotz.led.fade(string color, int time, function(event))

Pas de grand discours essayons de suite cette instructions, nous la mettons à la place de la précédente dans notre fichier main.js Comme cela

```
include("util.js");
var karotz_ip = "192.168.1.46"
var buttonListener = function(event) {
    if (event == "DOUBLE") {
        karotz.tts.stop();
        exit();
    }
   return true;
}
var exitFunction = function(event) {
    if((event == "CANCELLED") || (event == "TERMINATED")) {
        exit();
    }
    return true;
}
var onKarotzConnect = function(data) {
    karotz.button.addListener(buttonListener);
    karotz.led.fade("FF0000", 5000, exitFunction)
}
karotz.connectAndStart(karotz_ip, 9123, onKarotzConnect, {});
```

#### Cette instruction :

karotz.led.fade("FF0000", 5000, exitFunction)

demande au lapin de passer de sa lumière actuelle (qu'on ne connait pas et qu'il est difficile de connaitre car même si ce lapin est très bavard il n'est pas toujours très coopératif, c'est ce trait de caractère qui en fait tout son charme, il y a beaucoup d'évènements qui peuvent intervenir avant nous et sa lumière peut donc être ni'importe quoi, peut\_être celle que nous venons de lui donner avec l'instruction précédente), « trèfle » de plaisanterie comme dirait le lapin nous lui demandons donc de passer de sa lumière actuelle au rouge (valeur "FF0000") en 5000 ms soit 5 secondes)

A noter que le programme nous rend la main ce qui n'était pas le cas avec l'instruction précédente, c'est le exitfunction qui amène cela, nous verrons cela dans un prochain tutoriel.

A présent que vous avez le statut de « programmeur » (enfin apprenti restons modeste) je vous laisse essayer l'instruction qui permet de faire clignoter la lumière :

',' 2

#### pulse

```
karotz.led.pulse(string color, int pulsePeriod, int duree,
funtion(event))
```

#### Les parametres sont :

Color => la couleur Int pulseperiod => la fréquence du clignotement int signifiant qu'il faut un nombre entier mais nous sommes en ms donc ça laisse beaucoup de liberté Int durée => pendant combien de temps ça clignote

#### Dans cet exemple

```
var onKarotzConnect = function(data) {
    karotz.button.addListener(buttonListener);
    karotz.led.pulse("0000FF", 1000, 10000, exitFunction)
}
```

Je clignote en Bleu (0000FF) toutes les secondes (1000) pendant 10 secondes (10000)

# Et les oreilles alors ?

# Imagine-t-on donner vie à notre lapin sans lui faire bouger les oreilles ?

2

Que trouvons-nous sur le site http://dev.karotz.com/sdk/?

karotz.ears

move absolute
karotz.ears.move(left, right, function(event));

move relative
karotz.ears.moveRelative(left, right, function(event));

reset
karotz.ears.reset( function(event))

EARS = Oreille voici un nouveau mot d'anglais appris grâce à ce brillant tutoriel 🙂

Dans le move absolute les oreilles effectuent un mouvement « absolu » c'est-à-dire que la valeur donnée, nombre entier entre 0 et 17 pour chaque oreille, 0 étant la position verticale sera prise par opposition au move relative qui fera bouger les oreilles de la position actuelle à celle demandée par les paramètres

Cette instruction mettra les oreilles à l'horizontale

```
var onKarotzConnect = function(data) {
    karotz.button.addListener(buttonListener);
    karotz.ears.move(5,5,0)
}
Ici il fait décoiffé vous ne trouvez-pas ?
```

karotz.ears.move(9,9,0)

# qui a dit tout est relatif?

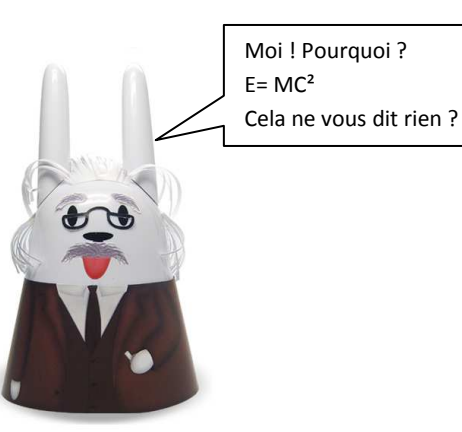

'+' 2

Pour tester la position relative des oreilles il faut enchaîner 2 instructions cela fera l'objet d'un prochain tutoriel. En attendant bon amusement à vous avec votre adorable compagnon.